## Manager Self Service Approving a Request for Promotion – Job Aid Human Resource Information System (HRIS)

| Step     | Action                                                                            |
|----------|-----------------------------------------------------------------------------------|
| 1.       | Once the Manager submits the Promotion Request, the approver is sent an           |
|          | email notifying them that they need to approve the request. The email contains    |
|          | a link that will bring them to the approval page. The approver can click on the   |
|          | link in the email or sign in to Peoplesoft and access the Approve Promotion.      |
| 2.       | Select the Manager Self Service link                                              |
| 3.       | Select the Job and Personal Information link in Manager Self Service              |
| 4.       | Select the <b>Approve Promotion</b> link in either the fan page or the menu.      |
|          | Click on the Employee Name you need                                               |
| 5.       | MSS Promotion Approver Pages                                                      |
|          | <b>NOTE:</b> If the Payroll process has been started and approver has not yet     |
|          | approved the MSS Promotion, the approver will only be able to Deny the            |
|          | transaction. The Comments will indicate that the transaction needs to be          |
|          | resubmitted and will appear on the Email notification to the Submitter.           |
|          | If the Dremetion results in a change that connect undets the detabase or undets   |
|          | If the Promotion results in a change that cannot update the database of update    |
|          | the Promotion Effective Date), the System Administrator will be patified by amail |
|          | and will have to make the required changes. A message will appear to the          |
|          | Approver indicating that the transaction requires Administrator action            |
| 6        | Click in the *Comment field to enter comments                                     |
| <u>.</u> | Click the <b>Approve</b> button                                                   |
| 8        | Click the <b>OK</b> button                                                        |
| 9.       | Click to copy the <b>Empl ID</b> number                                           |
| 10.      | Click the Workforce Administration link                                           |
| 11.      | Click the Job Data link                                                           |
| 12.      | Paste the copy of the employee ID in the <b>EmpIID</b> field                      |
| 13.      | Click the Search button                                                           |
| 14.      | The Job Data page appears. Click the Compensation tab                             |
| 15.      | Click the Show next row button                                                    |
|          | Note that you are looking at row 1 of ? rows.                                     |
| 16.      | Click the Work Location tab                                                       |
|          | Note that the Effective Sequence is 1, and the Action/Reason is a previous one.   |
| 17.      | By examining this previous job row, you will notice what the Compensation         |
|          | frequency and rate were previously which will also indicate to you whether or     |
|          | not you need to submit an Ad Hoc Salary change in a given situation.              |
| 18.      | Click the Show previous row arrow                                                 |
| 19.      | Click the Show next row arrow                                                     |
|          | Note that the Action/Reason in this sequence reflects that it is a Promotion.     |
| 20.      | Click the Show previous row <b>arrow</b>                                          |
|          | Note that the Action/Reason in this sequence reflects a previous Pay Rate         |
| 1        | I Change.                                                                         |